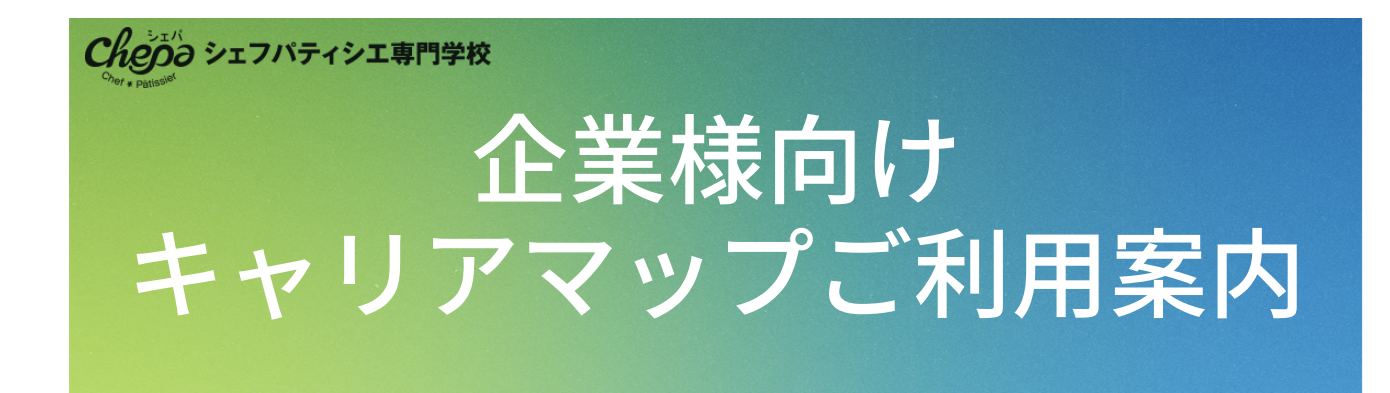

# 1.「キャリアマップで求人のお申込み」のボタンをクリック

(キャリアマップのページが開きます。)

| 4 | <b>Fャリアマップで求人のお申込み</b> | ß |
|---|------------------------|---|
|   |                        |   |

# 2. 画面をスクロールして表示されるご登録フォームに必要事項を入力

| 貴社名              | 必須              | 株式会社キャリアマップ      |  |  |  |  |  |  |
|------------------|-----------------|------------------|--|--|--|--|--|--|
| 役職名              | 必須              | 選択してください 💙       |  |  |  |  |  |  |
| ご担当者様氏名          | 必須              | 姓名               |  |  |  |  |  |  |
| メールアドレス          | 必須              |                  |  |  |  |  |  |  |
| メールアドレス<br>(確認用) | 必須              |                  |  |  |  |  |  |  |
| 本社郵便番号           | 必須              | 123-4567 住所検索    |  |  |  |  |  |  |
| 本社住所             | 必須              | 大阪府大阪市北区豊崎3-19-3 |  |  |  |  |  |  |
| 電話番号             | 必須              | 06-1234-5678     |  |  |  |  |  |  |
| 主な業種             | 必須              | 選択してください 💙       |  |  |  |  |  |  |
|                  | プライバシーポリシーに同意する |                  |  |  |  |  |  |  |
| ● 申し込み           |                 |                  |  |  |  |  |  |  |

ご入力後、「申し込み」ボタンをクリックします。その後、キャリアマップより受付完 了メールが送信されます。 3営業日以内にキャリアマップの管理画面への案内メールがキャリアマップより送信されます。

### 3.キャリアマップにログイン

案内メール内に記載されている<ログイン用URL>を開きます。

| er Map®                         |
|---------------------------------|
|                                 |
| 企業管理画面へのログイン<br>メールアドレス         |
| 新規アカウントの作成は <u>こちら</u><br>パスワード |
| パスワードをお忘れの方はこちら<br>ログインする       |
|                                 |

メールアドレス:案内メールに記載されたログインID

パスワード:案内メールに記載された初期パスワード

を入力し、「ログインする」を押します。 ログインされると、管理画面が表示されます。

#### 4.会社情報のご登録

管理画面左のメニューより、「会社情報」をクリックします。

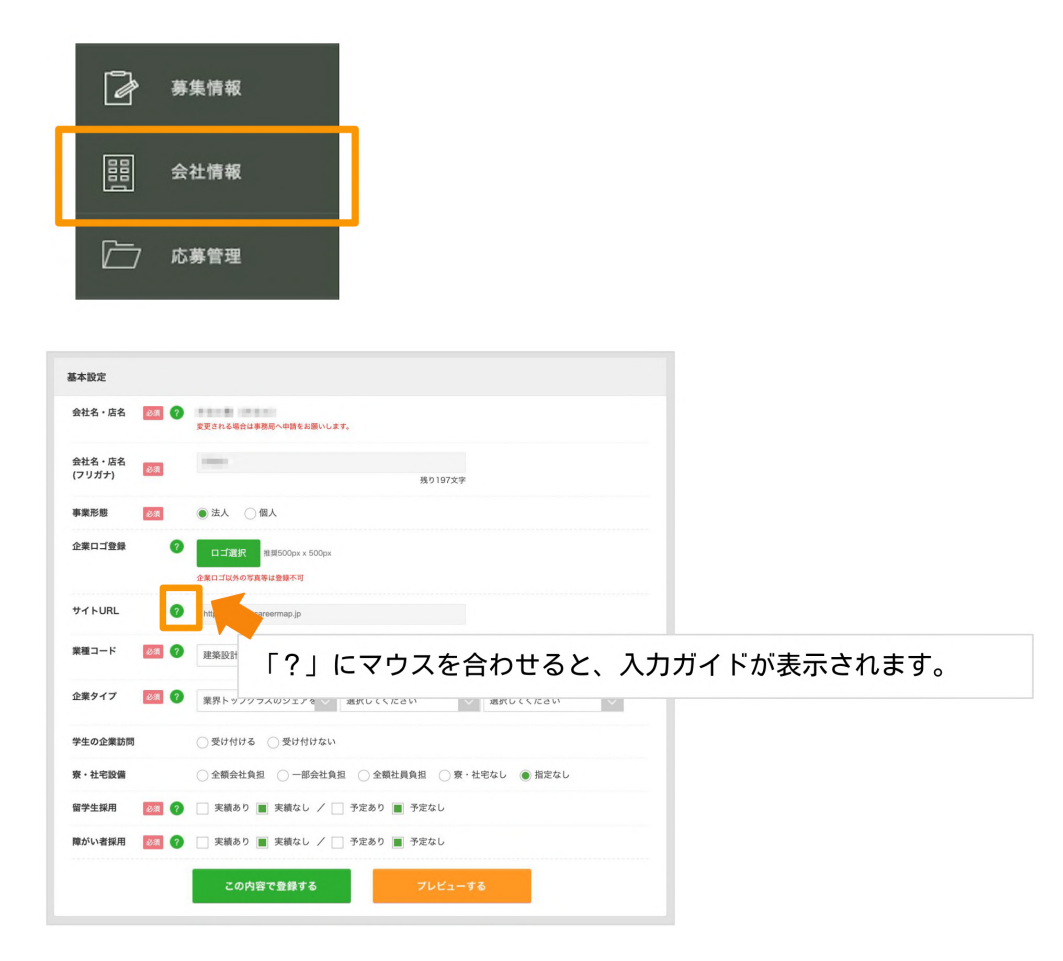

表示された基本設定画面より、貴社の情報をご入力ください。 (会社名・店名〜関連会社まで入力項目があります。画面をスクロールし、ご入力できる 範囲までご入力ください。)

最後に「この内容で登録する」を押して登録となります。

## 5.募集情報のご登録

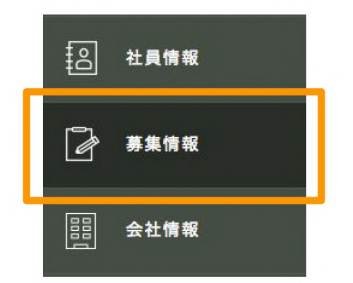

左のメニューより「募集情報」をクリックします。

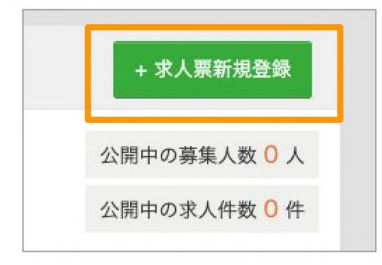

画面右上の「+求人票新規登録」ボタンをクリックします。

|      | ● 学校指定 ○                   | 一般公開                     |                        |                      |        |  |
|------|----------------------------|--------------------------|------------------------|----------------------|--------|--|
|      | 一般公開で登録した募集<br>新たに一般公開で登録す | 『情報は、同時にすべ<br>「る場合、重複する情 | ての公式導入校へも<br>報は事前に掲載を終 | 公開されます。<br>了させてください。 |        |  |
| 分野   |                            |                          |                        |                      | $\sim$ |  |
| 3道府県 |                            |                          |                        |                      | $\sim$ |  |
| 学校   |                            |                          |                        |                      | $\sim$ |  |

・一般公開 : 募集情報をキャリアマップを閲覧するすべての人に公開します。

求人票はシェフパティシエ専門学校を指定しての求人(学校指定)と、学校を指定せずに 公開できる求人(一般公開)どちらかを登録できます。

当校の学生を受け入れたい場合や、学校ごとに選考の流れや採用条件が異なる場合は 「学校指定」をお選びください。

※一度「一般公開」で登録されますと、「学校指定」に修正することができなくなりま す。

#### 必要項目を入力後、「設定する」をクリックします。

| 募集情報設定 | Ĕ            |                  |                                 |           |                      |        |          |   |
|--------|--------------|------------------|---------------------------------|-----------|----------------------|--------|----------|---|
| 日の入っ   | った項目については    | 、公開後             | の修正が出来ま                         | せん        |                      |        |          |   |
| 募集区分   | <b>₽</b> 27  | 0                | 正社員(2022年                       | 手卒)       | ~                    |        |          |   |
| 募締切日   | 88           | 2022<br>※応募締切日   | ✓ 年 3 を過ぎると自動的に見                | ~<br>1載終了 | 月 31 V E             | 3      |          |   |
| 屬載開始日  | A 🛛 🖓        | 2020             | ~ 年 2                           |           | ~ 月 25 ~             | B      |          |   |
| 志募締切日  | 23 23        | 2021<br>※応募締切    | チョン     子     3       日を過ぎると自動的 | に掲載き      | ✓ 月 31 ✓<br>第7となります。 | В      |          |   |
| 集職種    | 8 <b>7</b>   | 例)We             | bデザイナー(企画                       | ・デザィ      | マ・コーディング)            | 残り30文字 |          |   |
| 産コード   | Ø <b>A</b> 7 | 選択してください 🗸       |                                 |           |                      |        |          |   |
| 数コード   | 0            | 選択してください 🛛 🗸 選択し |                                 |           | 選択してください             | ~      | 選択してください | ~ |
| 用予定人数  | 2011 ()      | 例)2              | 名                               |           |                      |        |          |   |
| 事業所選択  |              | 2                | 選択してくださ                         | ξ[1 (     | 会社情報にて登録)            |        | ×        |   |
| 勤務地情報  | ۵Ä           | 7 者              | 『道府県など                          |           | 選択する                 | +      |          |   |
|        |              | ħ                | 5区町村                            |           | 選択する                 | +      |          |   |

必要事項をご入力後、「この内容で掲載申請する」をクリックします。

### 6.その他

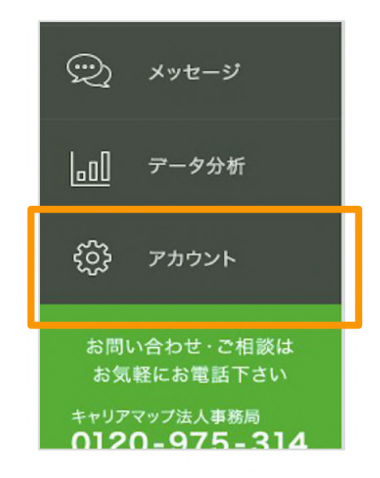

管理画面の左側のメニューにある「アカウント」では、 採用ご担当者様の情報登録、メールアドレスやパスワー ドの変更も可能です。ぜひご利用ください。 より詳しいご利用方法については<u>キャリアマップのご利用ガイド</u>をご覧ください。

キャリアマップについてのご相談・ご質問はキャリアマップ法人事務局へお問い合わせ ください。

# キャリアマップ法人事務局

電話番号 0120-975-314

(平日10:00~17:00受付)